# Individual Billing Provider Licensed Midwife Application

**Provider Enrollment Division** 

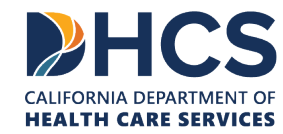

March 2024

# **Topics Covered**

- 1. Getting Set Up in the PAVE System
  - National Provider Identifier (NPI)
  - PAVE User
  - PAVE Profile
- 2. PAVE Questionnaire to Start a Licensed Midwife Individual Billing Provider (IBP) Application
- 3. Medi-Cal Enrollment Requirements
- 4. Licensed Midwife IBP Application Sections
- 5. DHCS Application Review
- 6. Additional Resources

## National Provider Identifier (NPI)

Before getting started in PAVE you must obtain an NPI. The type of NPI depends on your business structure:

- **Type-1 NPIs** are for individuals and sole proprietors. A sole proprietorship is a business owned and operated by one person and the business and the person are one and the same for income tax reporting.
- **Type-2 NPIs** are for business entities such as a corporations, even if you are the only owner of the entity.

If you do not have an NPI, you can obtain one online by visiting the <u>NPPES website</u>.

### **Starting a New Individual Billing Application**

- The following slides will demonstrate the steps to submitting an IBP Application for a Licensed Midwife provider who is NOT operating as a sole proprietor.
- » A Licensed Midwife provider who is organized as a professional corporation must apply with a Type-2 NPI.
- » Type-2 NPIs are reserved for health care providers who are organizations, including groups, hospitals, and the corporation formed when an individual incorporates themselves.

### List of Documents Needed Before Starting An Application

- » Midwives (licensed by the Medical Board of California) are required to submit their individual and/or group applications via PAVE under the <u>Licensed Midwife Application Information</u> page.
- » Prior to applying to Medi-Cal, first check the <u>Medical Board of</u> <u>California</u> to ensure you meet all the licensing requirements.
- » Next, gather the required documents, as applicable, in order to upload them into the <u>PAVE portal</u>.

### **Other Required Documents**

- » Articles of Incorporation (only for corporations)
- » State-Issued Identification
- » Verification of TIN/EIN with one of the accepted documents: IRS Form 8109-C, Form 941, Letter 147-C, or Form SS-4 (Confirmation Notification)
- » Business License/Tax Certificate (if required by local government)
- » Fictitious Business Name statement (if using a fictitious name)
- » Workers' Compensation Insurance (if required by law)

### **Exempted Requirements**

» Certain established place of business requirements (CCR, Title 22, Section 51000.60(c)(9)):

- » Regular and permanently posted business hours
- » Is identifiable as a medical/healthcare provider or business, by permanently attached signage that identifies the name of the provider or business as shown on the application.
- » Obtains and maintains Liability insurance coverage, that covers premises and operation, in an amount not less than \$100,000 per claim, with a minimum annual aggregate of not less than \$300,000, from an authorized insurer pursuant to Section 700 of the Insurance Code.
- » Comprehensive (general) liability insurance requirement (CCR, Title 22, Section 51000.30(f)(2))

### **Getting Set Up in PAVE for First Time Users**

The following slides are a guide for getting set up in PAVE. For additional resources and training, please visit our <u>PAVE 101 training slides</u>.

#### **PAVE 101 Training Slides**

- What is PAVE and Understanding PAVE Terms
- <u>Understanding PAVE User and PAVE Profiles, Application and Account Queues and User Roles</u>
- How to Start a New PAVE Application if You Are New to Medi-Cal Fee-for-Service
- How to Access Your Enrollment Account in PAVE and Create PAVE Applications if you are actively enrolled in Medi-Cal Fee-for-Service
- How to Start a New Rendering Application in PAVE without a Group Application
- How to Start a PAVE Rendering Application within a Group Application
- <u>Signing an Application in PAVE</u>
- How to Correct an Application that has been Returned to Provider

### **Access PAVE**

»Access PAVE by going to <u>https://pave.dhcs.ca.gov/sso/login.do?</u>.

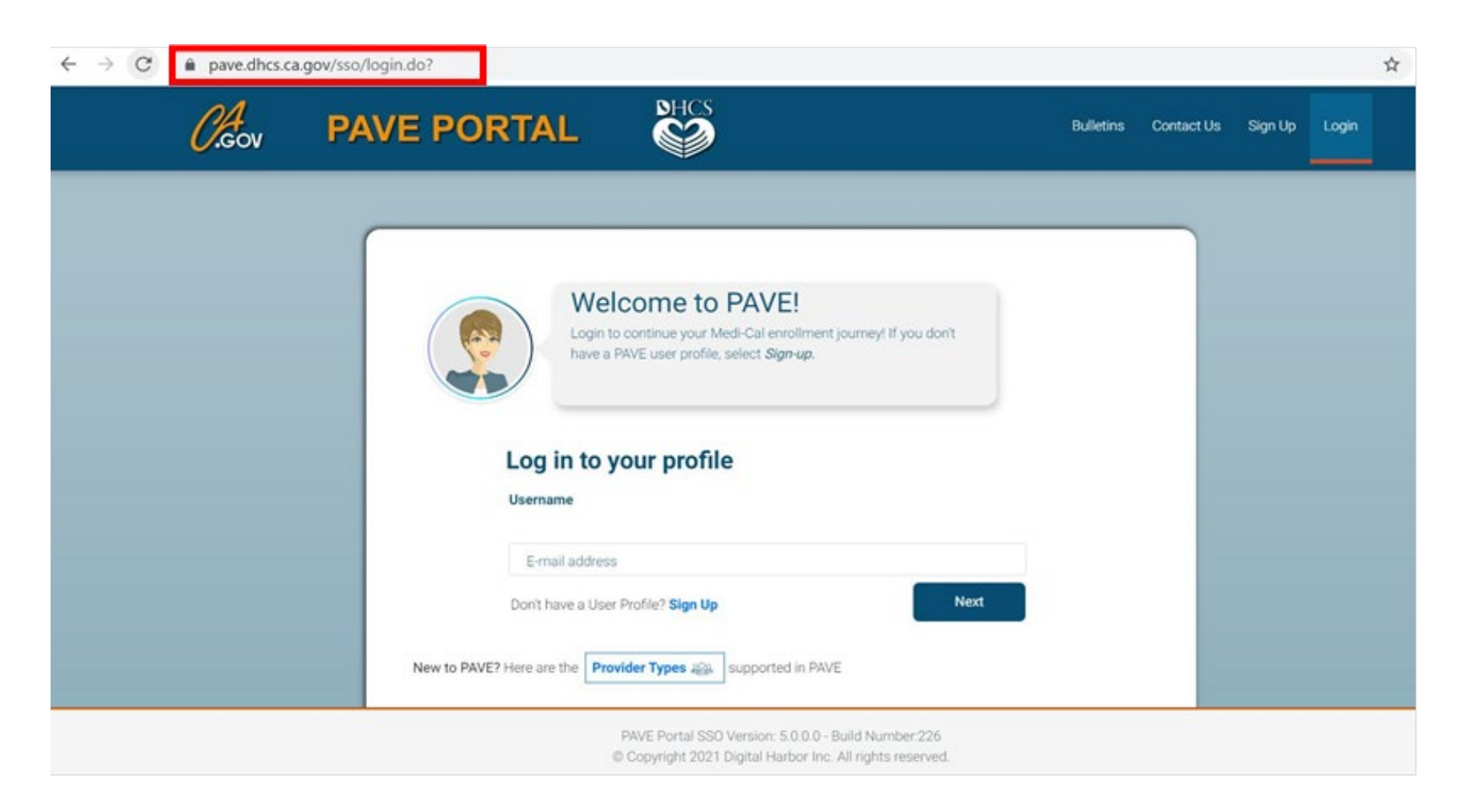

» To begin, click on "Sign Up."

| <i>Cl</i> eov | PAVE PORTAL                                                                                                    |  |
|---------------|----------------------------------------------------------------------------------------------------|--|
|               |                                                                                                    |  |
|               | Welcome to PAVE!<br>Login to continue your Medi-Cal enrollment journey! If you don't<br>have a PAVE user profile, select <i>Sign-up</i> . |  |
|               | Log in to your profile                                                                                                    |  |
|               | E-mail address Don't have a User Profile? Sign Up                                                                                         |  |

» Complete the required information and click, "Next."

| ← → C | 0                                                                                                    |                                                                                                    |                                  | Q \$ |
|-------|----------------------------------------------------------------------------------------------------|----------------------------------------------------------------------------------------------------|----------------------------------|------|
|       | Sign Up<br>First name<br>Sandy<br>Username<br>sandy 1.lse@protonmail.com                                                                                                    | Lastrane<br>Lee                                                                                                    |                                  |      |
|       | Personal                                                                                                    | Confirm                                                                                                    | 20                               |      |
|       | Enter your phone number. I prefet<br>text message just in case you for<br>and will not give it out to anyone.<br>Example: include area code, ()<br>Phone number<br>(SSS) SSS-SSSS<br>Recover, email address<br>sandy, 1 lee@protonmail.com | er that you use your personal cell number so I<br>get your password. Don't worry, I will safegua<br>5<br>999) 888-7777 | can send you a<br>rd this number |      |
|       | V I'm not a robot                                                                                                    |                                                                                                    |                                  |      |
|       | By selecting Next, you agree to the Terms & Condition                                                                                                    | ons for PAVE Portal.                                                                                                   | NOT                              |      |
|       | PAVE Portal SSO V<br>© Copyright 2021 D                                                                                                    | Version: 5.0.0.0 - Build Number:226<br>Digital Harbor Inc. All rights reserved.                                        |                                  |      |

» You will be prompted to select how you wish to receive the six-digit verification code. After selecting the preferred option, click "Next."

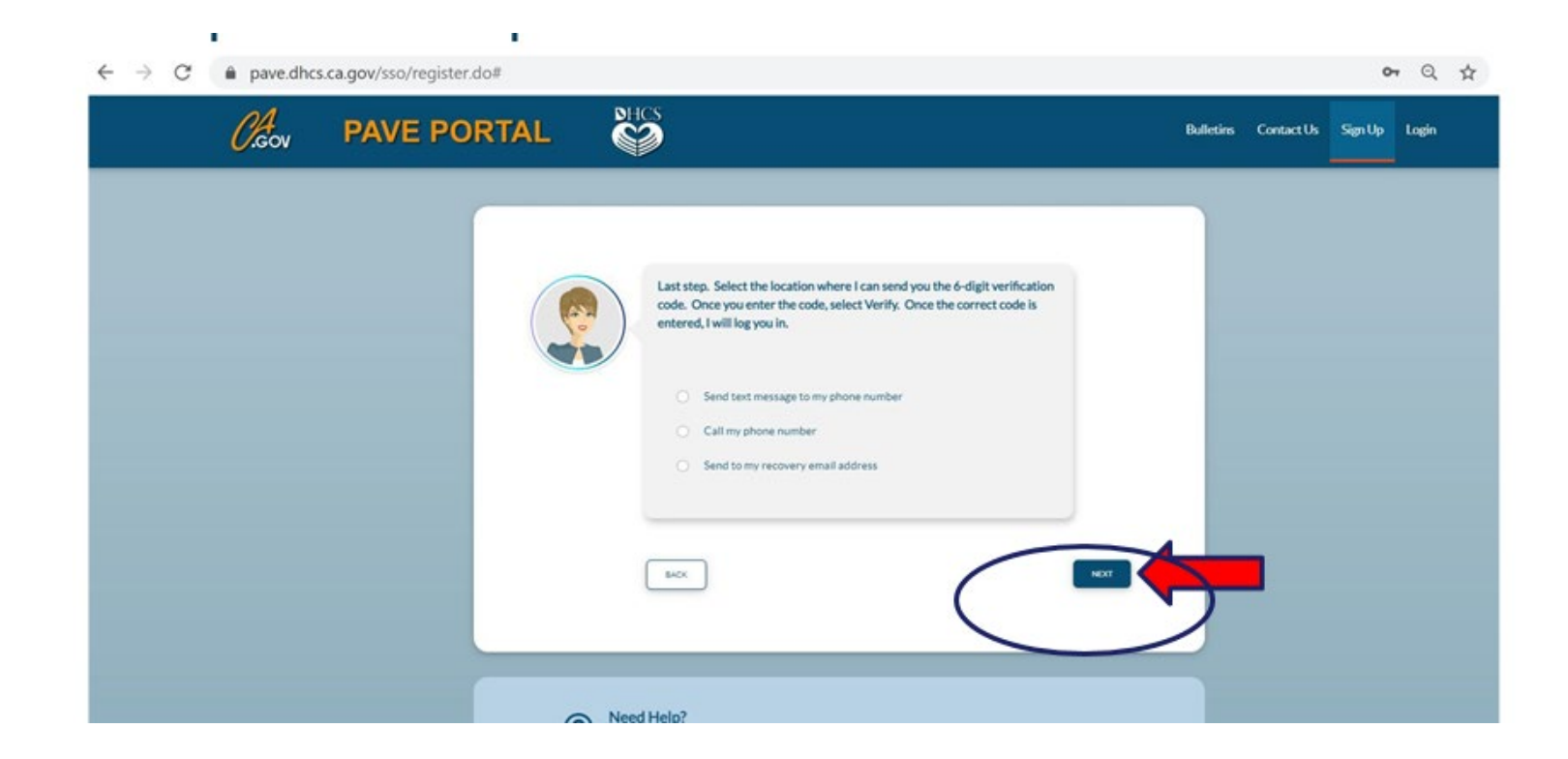

» Each of the three options provides a verification code that is valid for only 15 minutes.

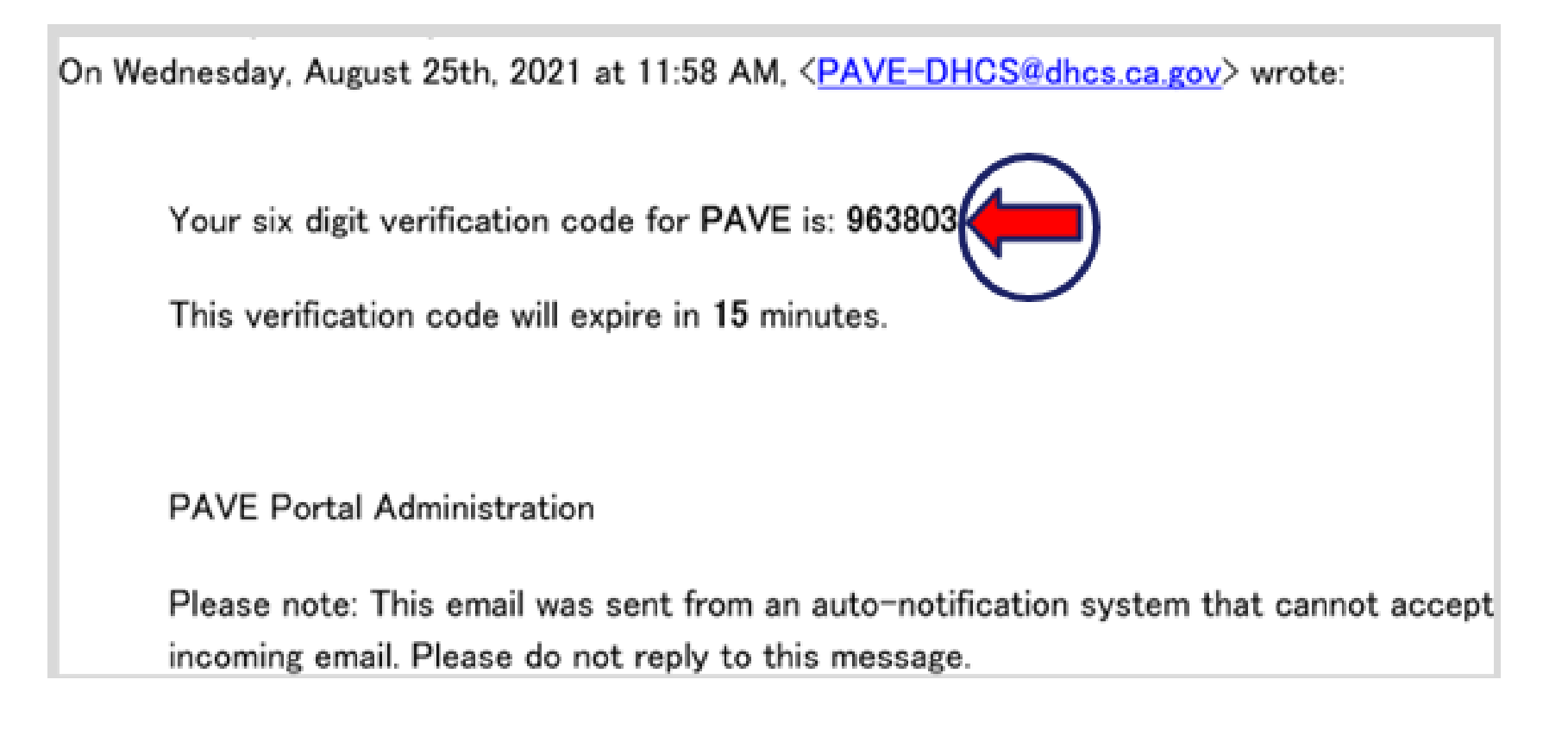

>> Enter the six-digit verification code and click, "Verify."

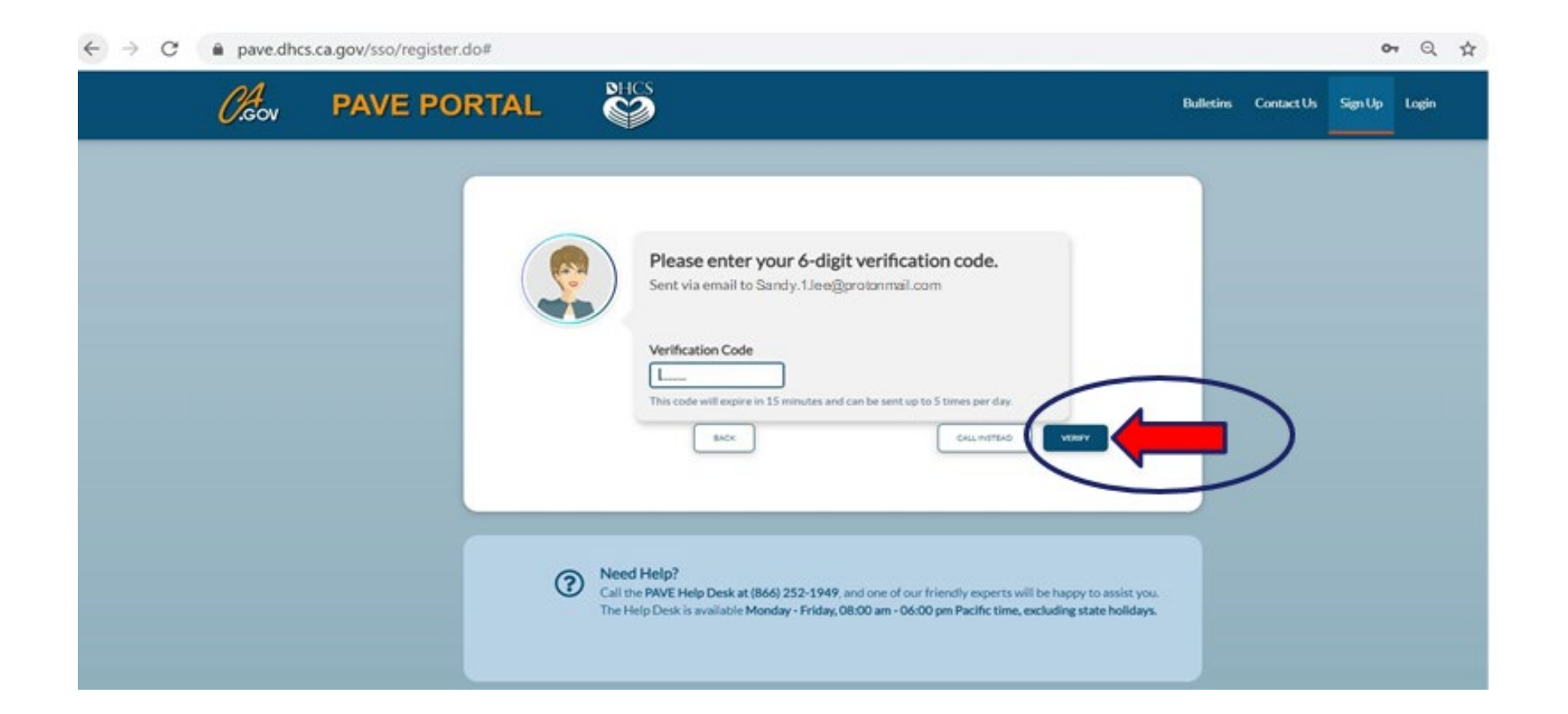

» Now enter your email and password, then click "Log In."

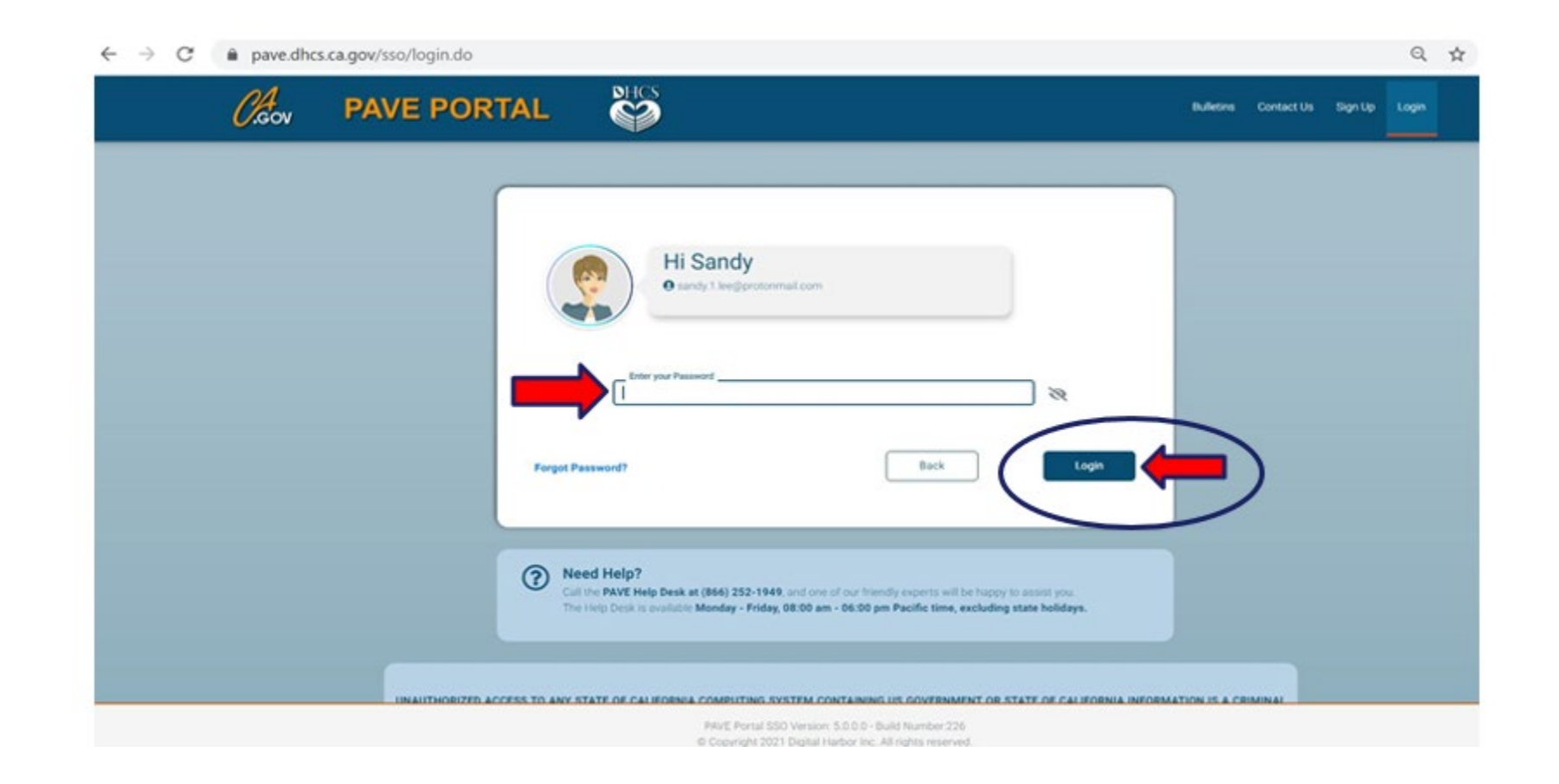

### **PAVE Sign Up**

» Now that you are set up as a PAVE user, you will need to create your PAVE profile which is a workspace where groups or individual providers create applications and manage accounts.

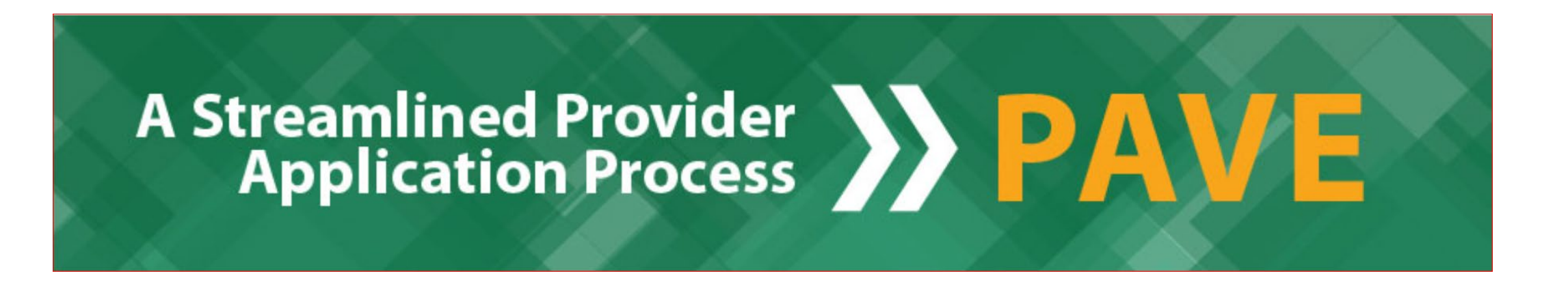

### **PAVE Profile Set Up**

- » Make sure that you are logged in with your user email and password.
- » Enter your NPI and click, "Verify."
- » Once the NPI is verified, you will enter the PAVE Profile name that represents your organization and click, "Create my PAVE Profile."

| Log in to your profile             |      |
|------------------------------------|------|
| Username                           |      |
| E-mail address                     |      |
| Don't have a User Profile? Sign Up | Next |

### **PAVE Profile**

### »Click the PAVE section you wish to access.

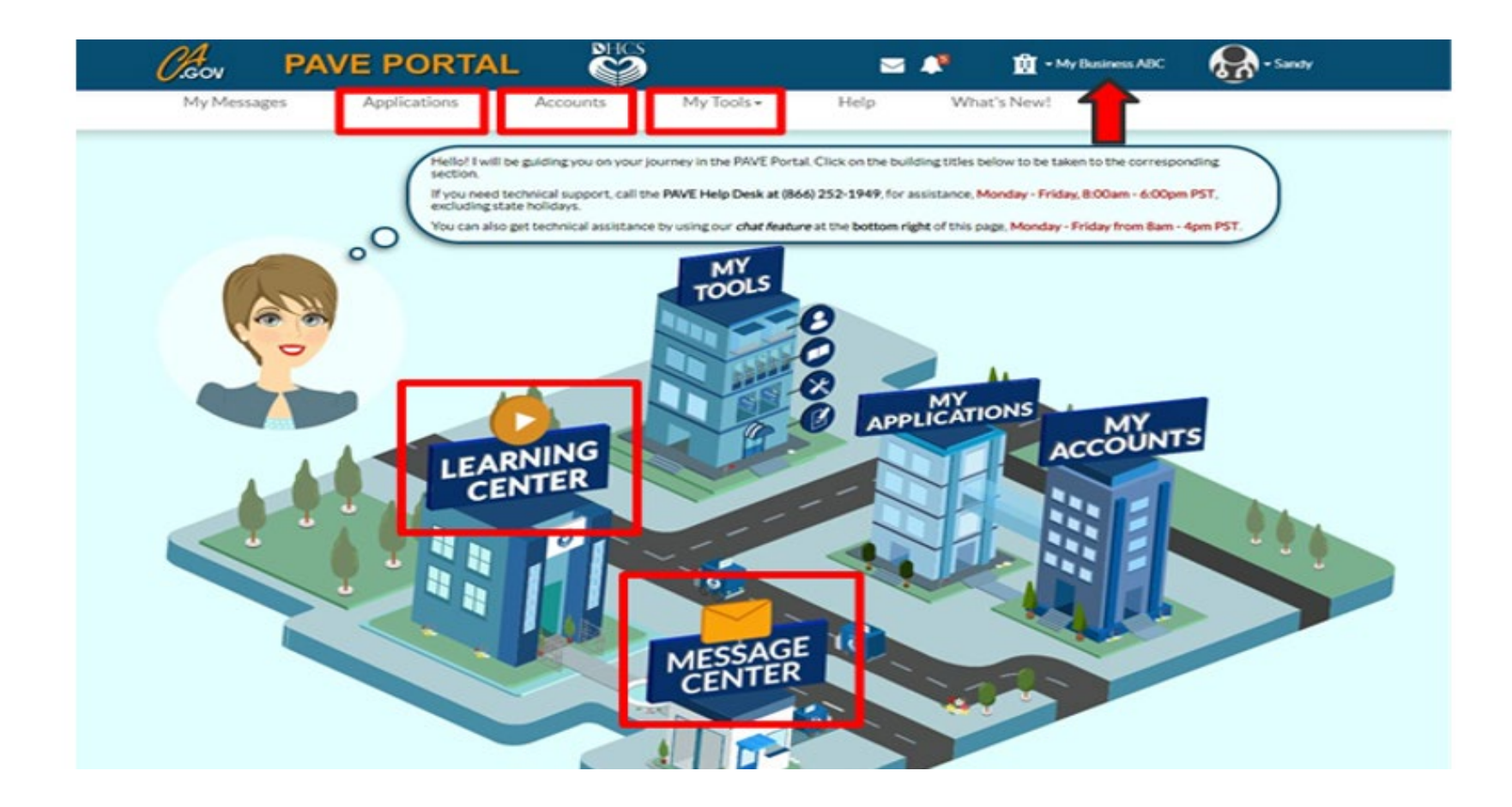

### **Starting a New Application**

### » Start the application questionnaire by selecting, "New Application."

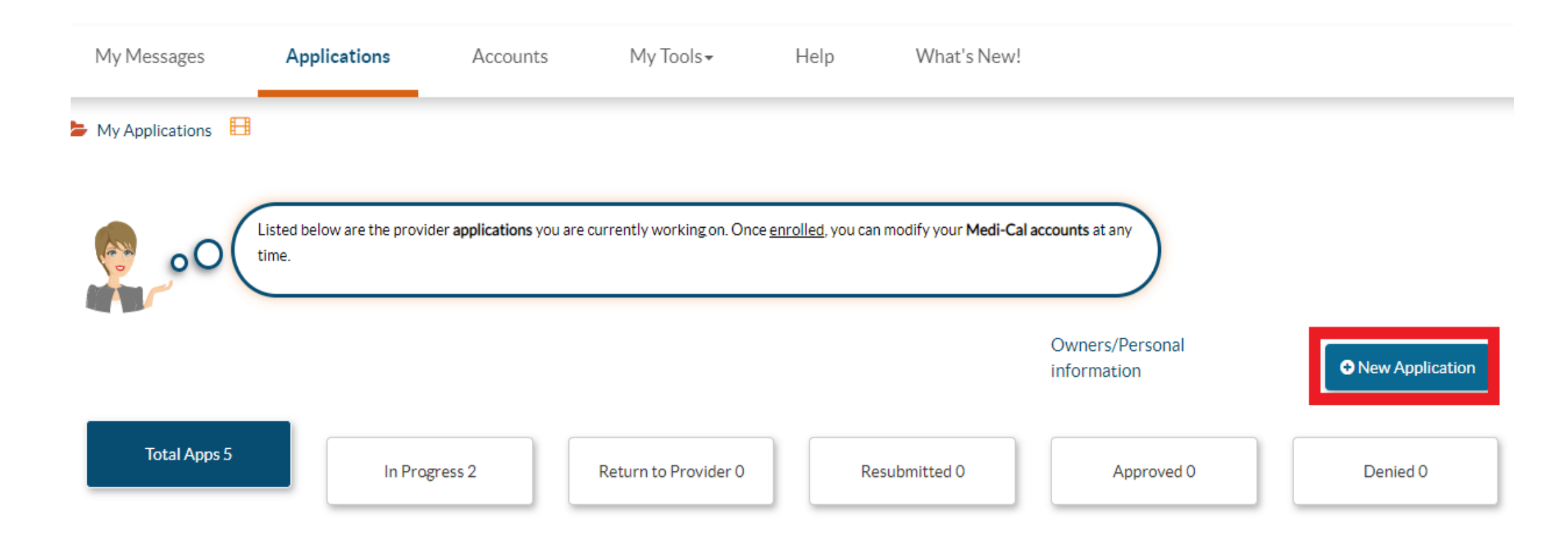

# **Application Type**

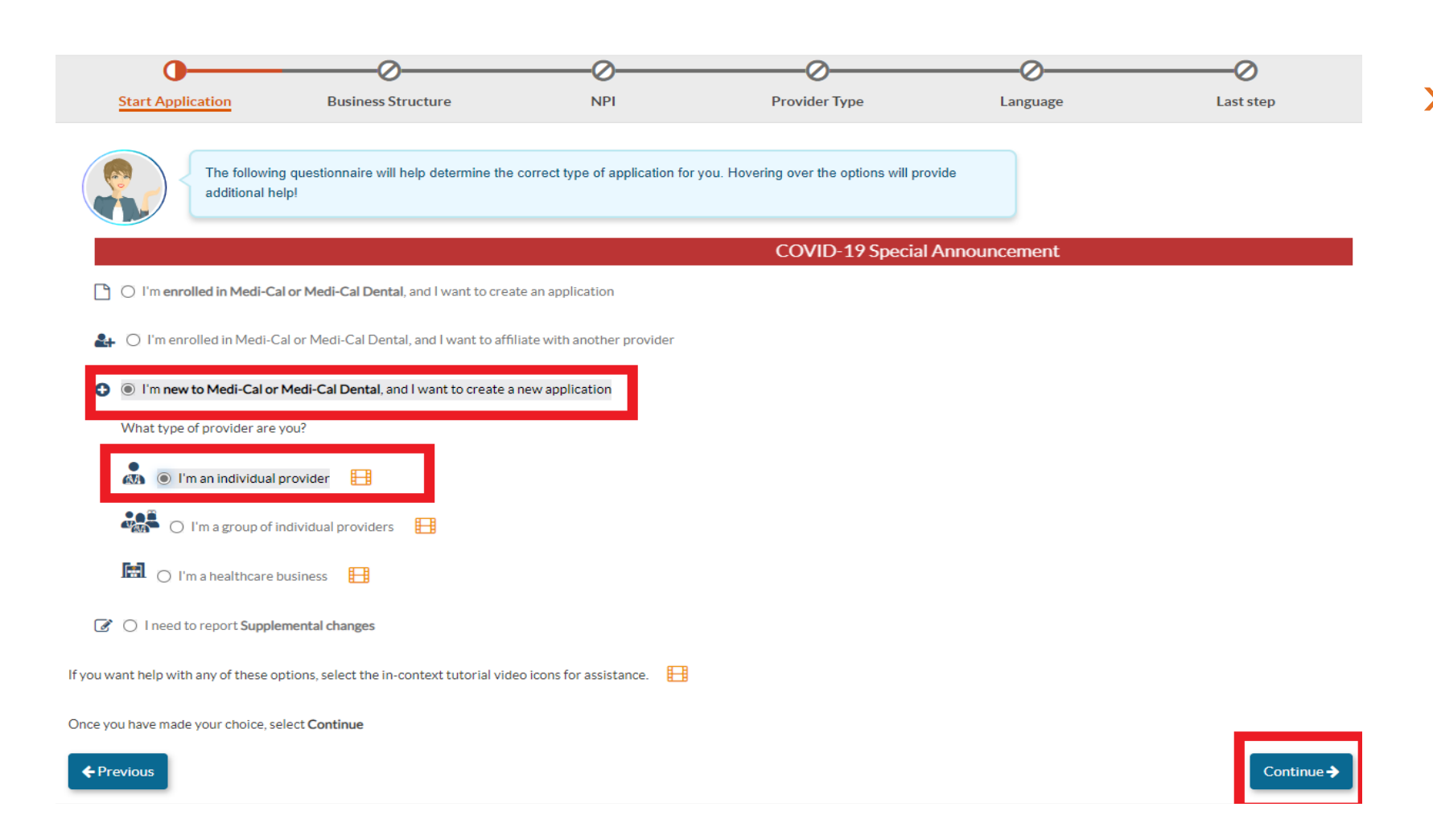

»Select your application type as an individual provider.

### **Incorporated Individual Provider**

| •                                                                     | O                                                                                    |                                                           |                                          |                    | (         |
|-----------------------------------------------------------------------|--------------------------------------------------------------------------------------|-----------------------------------------------------------|------------------------------------------|--------------------|-----------|
| Start Application                                                     | Business Structure                                                                   | NPI                                                       | Provider Type                            | Language           | Last step |
| Welcom<br>each option                                                 | el Let's create your application. I'll be<br>below to get additional information abo | here to help guide you throug<br>ut the application type. | phout the process. To start, you can how | ver over           |           |
|                                                                       |                                                                                      |                                                           | COVID-19 Sp                              | ecial Announcement |           |
| <ul> <li>Individual billing prac</li> </ul>                           | titioner                                                                             |                                                           |                                          |                    |           |
| O I'm an Ordering/Re                                                  | ferring/Prescribing (ORP) provider                                                   |                                                           |                                          |                    |           |
| I'm an individual so                                                  | le proprietor                                                                        |                                                           |                                          |                    |           |
| <ul> <li>I'm an incorporated</li> <li>I need to be reimbut</li> </ul> | I individual provider                                                                |                                                           |                                          |                    |           |
| Individual who rende                                                  | rs services (to a Group billing prac                                                 | tice or Physician Surgeon                                 | or a DMC clinic)                         |                    |           |
| <ul> <li>I am a rendering pro</li> </ul>                              | ovider working with a Medi-Cal Dental g                                              | roup                                                      |                                          |                    |           |
| I'm an individual pr                                                  | ovider. I'm working as part of a group and                                           | the group will be submitting o                            | laims for services I provide             |                    |           |
| I'm a Substance Use                                                   | e Disorder Medical Director (SUDMD) or                                               | r a Licensed Substance Use Dis                            | order                                    |                    |           |
| L                                                                     |                                                                                      |                                                           |                                          |                    |           |
| Once you have made your choice, s                                     | elect Continue                                                                       |                                                           |                                          |                    |           |

»Be sure to go to the bottom of this section and mark that you are an incorporated individual provider.

Continue 🗲

### **National Provider Identifier (NPI)**

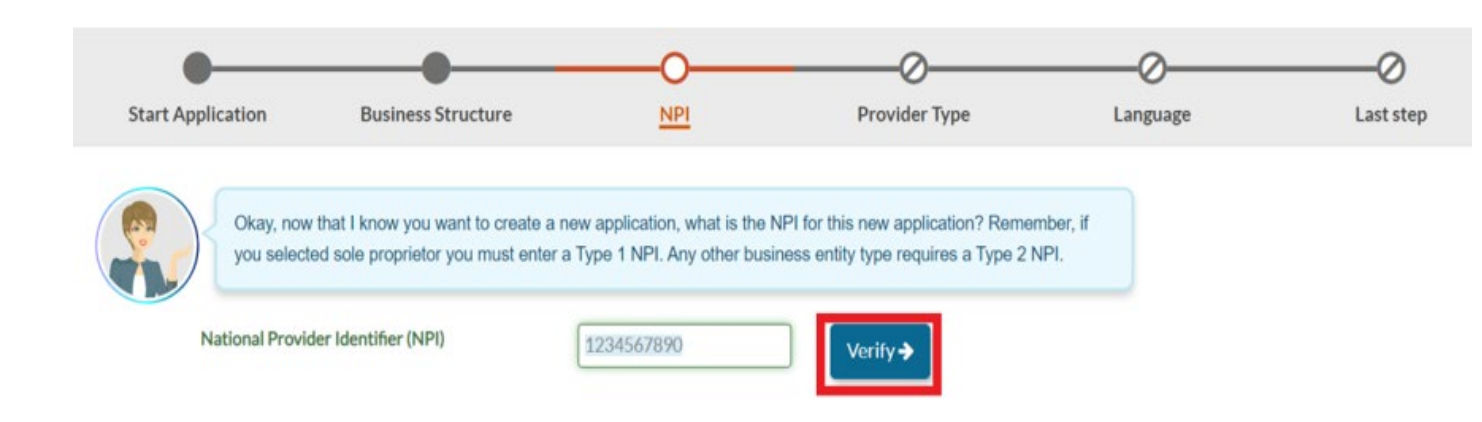

- » Here, you will enter your NPI type and click, "Verify."
- » Remember, Type-1 NPIs are for individuals and sole proprietors. Type-2 NPIs are for business entities such as a corporations, even if you are the only owner of the entity.

# **Provider Type**

### »Select your provider type as "Licensed Midwife."

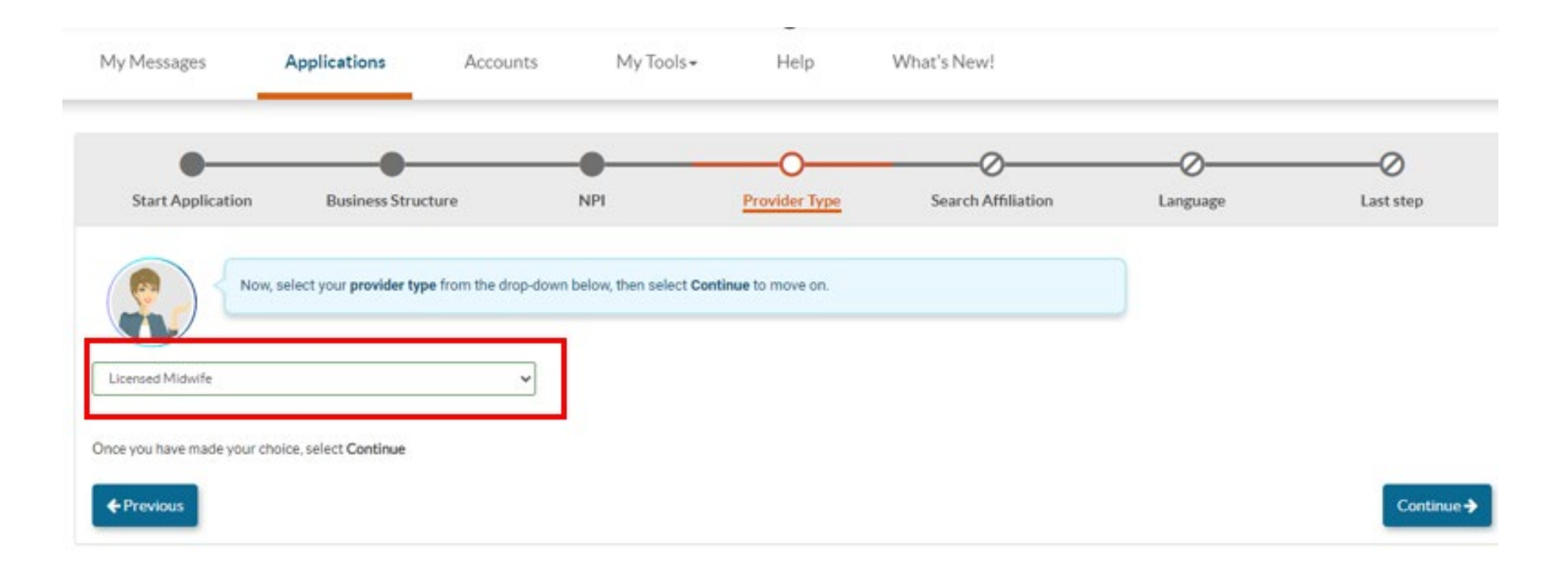

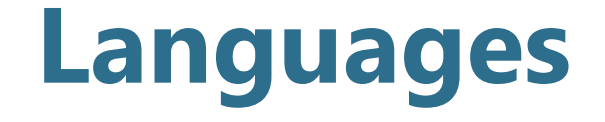

### »Select your preferred language.

| e you have made your choice, select Continu |                         |  |
|---------------------------------------------|-------------------------|--|
| ct Languages                                |                         |  |
|                                             | All displayed Languages |  |
|                                             | Spanish                 |  |
|                                             | Portuguese              |  |
|                                             | Italian                 |  |
|                                             | French                  |  |
|                                             | Japanese                |  |
|                                             | Cantonese               |  |
|                                             | Mandarin                |  |
|                                             | Other Chinese           |  |
|                                             | C Korean                |  |
|                                             | German                  |  |
|                                             | Arabic                  |  |
|                                             | Armenian                |  |
|                                             | Cambodian               |  |
|                                             | Farsi                   |  |
|                                             | Hmong                   |  |
|                                             | □ Vietnamese            |  |
|                                             | C Russian               |  |
|                                             | Tagalog                 |  |
|                                             | Hindi                   |  |
|                                             | Other                   |  |

# **Verify Information**

| My Messages            | Applications                                                  | Accounts                                            | My Tools -                                |
|------------------------|---------------------------------------------------------------|-----------------------------------------------------|-------------------------------------------|
|                        |                                                               |                                                     |                                           |
|                        |                                                               | •                                                   |                                           |
|                        |                                                               |                                                     |                                           |
| Start Applicat         | ion Busine                                                    | ss Structure                                        | NPI                                       |
|                        |                                                               |                                                     |                                           |
|                        | Before you can continue, ple<br>Belect the Previous button to | ase review the summary<br>o go to the previous sect | y below. It contains<br>ions and make any |
| Please review the summ | ary of information that you'                                  | ve entered so far. If every                         | thing looks correc                        |
| Start Application      |                                                               |                                                     |                                           |
| I'm new to Medi-       | Cal or Medi-Cal Dental, and                                   | I want to create a new ap                           | oplication                                |
| l'm an indi            | vidual provider                                               |                                                     |                                           |
| Business Structure     |                                                               |                                                     |                                           |
| Individual billing     | practitioner                                                  |                                                     |                                           |
| l'm an inco            | orporated individual provide                                  | er                                                  |                                           |
| NPI of the application |                                                               |                                                     |                                           |
| ● View [               | Details                                                       |                                                     |                                           |
| Provider Type          |                                                               |                                                     |                                           |
| Licensed Midwife       |                                                               |                                                     |                                           |
| Language               |                                                               |                                                     |                                           |
|                        |                                                               |                                                     |                                           |
|                        |                                                               |                                                     |                                           |
| Previous               |                                                               |                                                     |                                           |

- »Click "Individual Billing Practitioner" under the business structure.
- »Next, click "Licensed Midwife" as your provider type.

## **Signatures on Your Application**

Signatures cannot be delegated. CCR, Title 22, Section 51000.30(a)(2)(B) states that:

» Applications shall... "Be signed under penalty of perjury by an individual who is the sole proprietor, partner, corporate officer, or by an official representative of a governmental entity or non-profit organization, who has the authority to legally bind the applicant seeking enrollment, or the provider seeking continued enrollment, or the provider seeking enrollment at a new, additional, or change in location, as a Medi-Cal provider."

# Who May Apply and Sign Applications

- » DHCS will enroll Licensed Midwives who are sole proprietors or professional corporations.
- » Limited Liability Company (LLC), non-profit corporations, or general corporations with lay ownership are not eligible for enrollment as individuals or groups.
- » Rendering applications and sole proprietorship applications must be signed by the provider themselves.
- » Professional corporation applications must be signed by a corporate officer.

### **Getting Started with the Application**

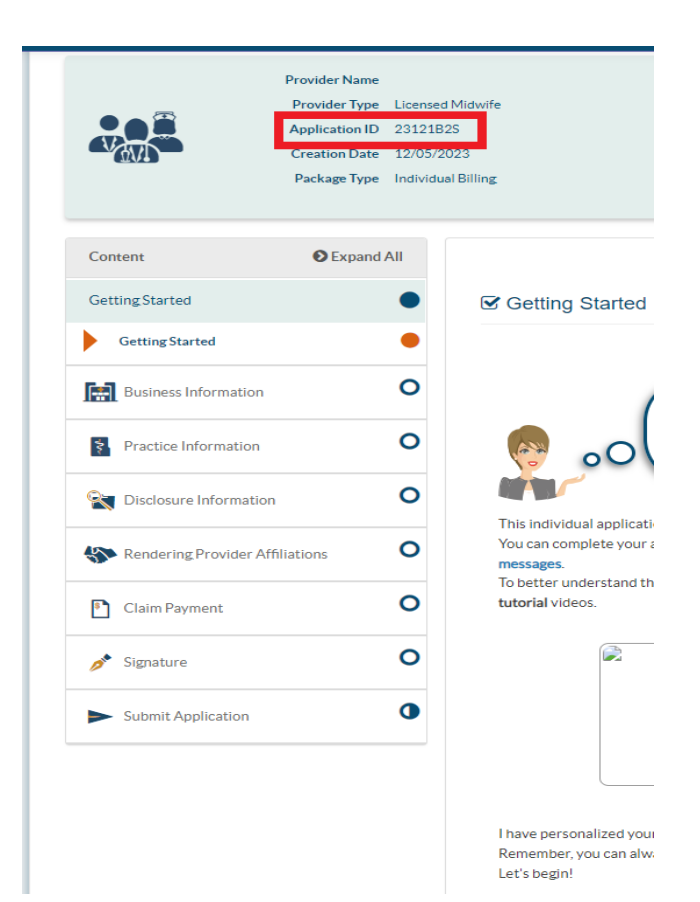

»Launch the application by clicking, "Application ID" at the top of the page.

### **Business Profile**

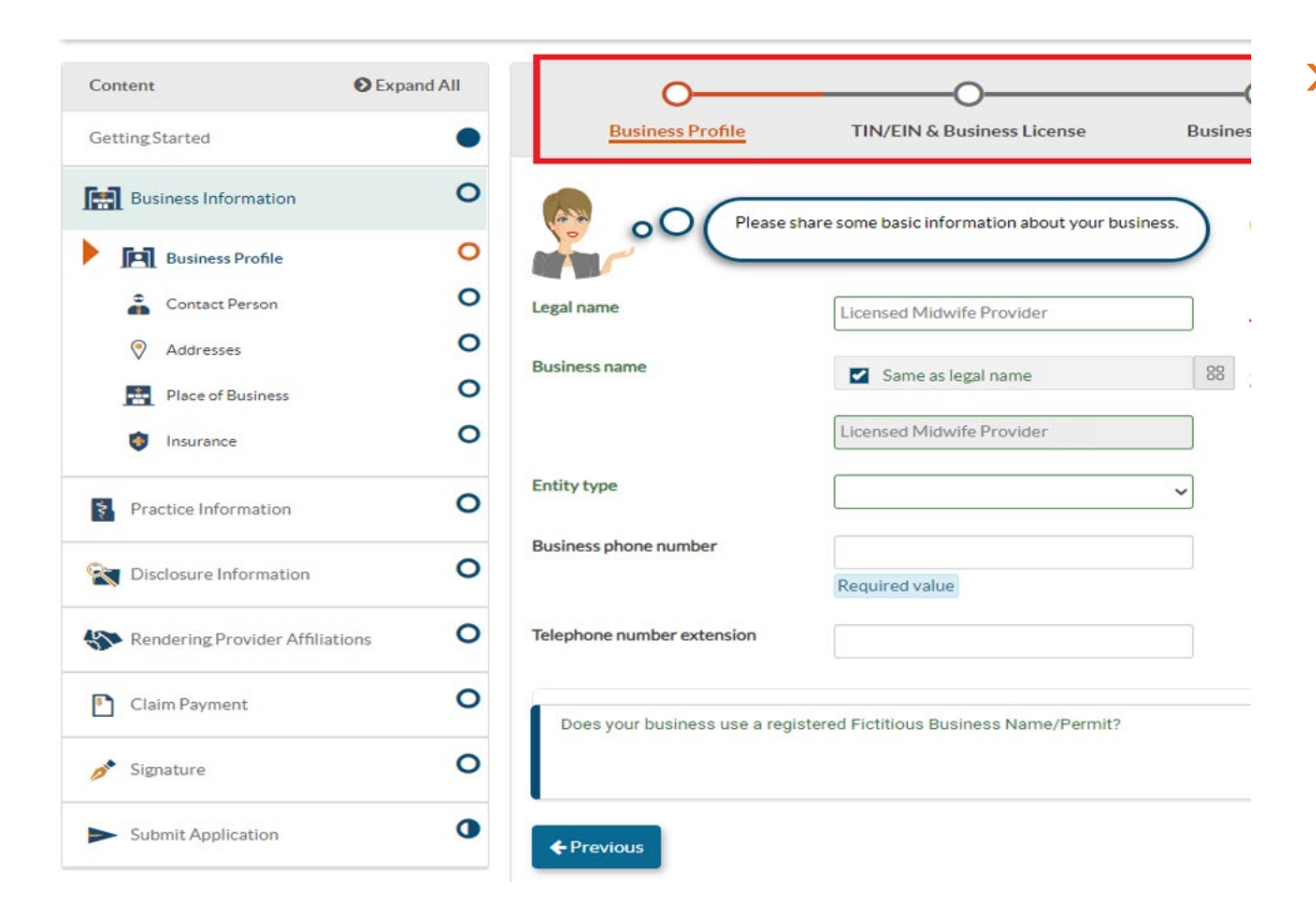

»Complete the information specific to your entity and please be sure to attach required documents.

### **Tax Information**

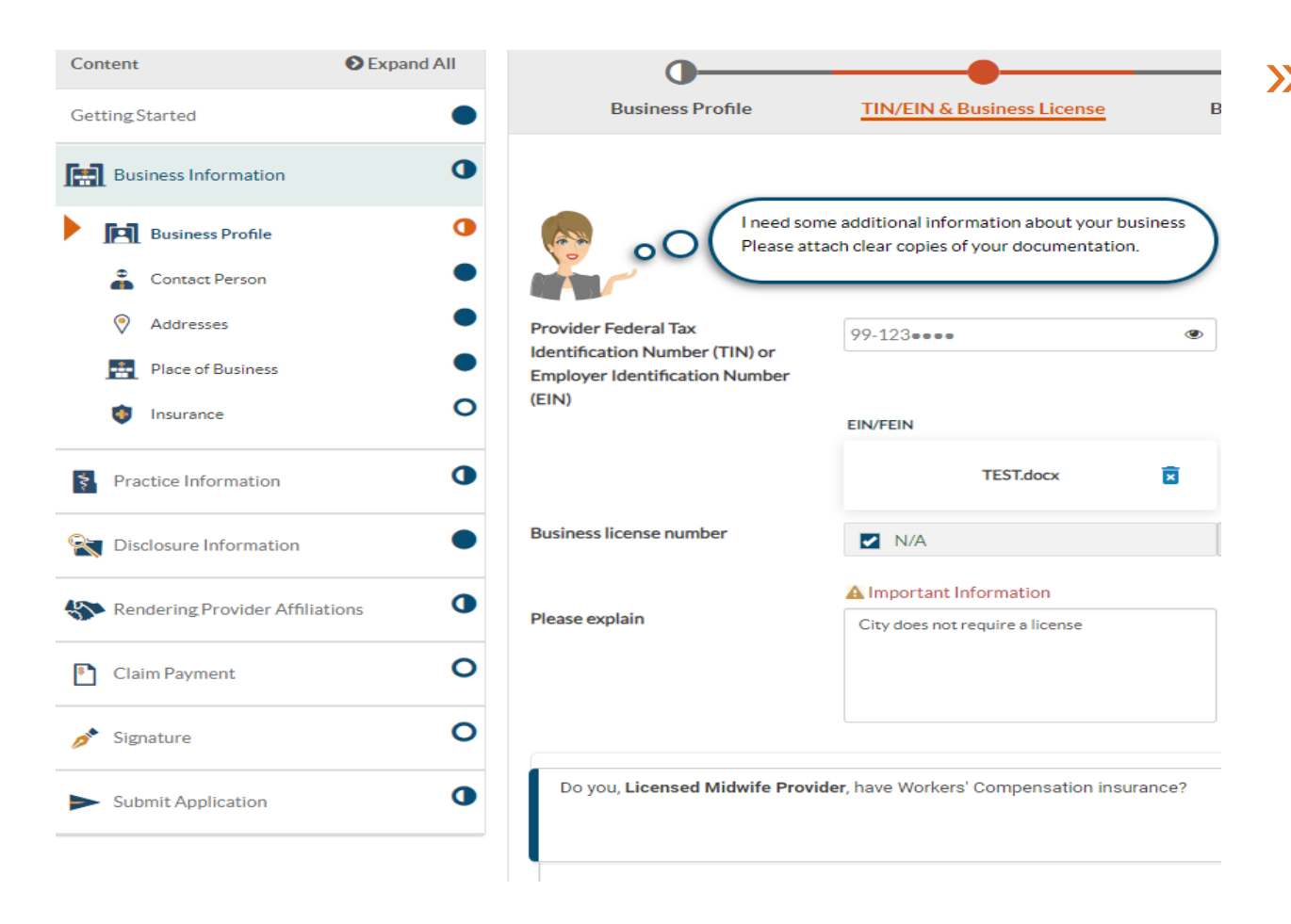

»Provide additional attachments or documentation when required.

### **Business License Requirements**

- » Business licenses are sometimes called business registration certificates or business tax registration certificates.
- » Issued by cities and counties.
- » Most cities require licenses from all businesses, including:
  - » Sole proprietor businesses
  - » Businesses with no employees
  - » Home-based businesses
- Please check with your city (or with your county if an unincorporated area) to confirm their requirements.

### » <u>Applications submitted without required business licenses will be</u> <u>returned.</u>

### Fictitious Business Name Statement (FBNS)

» Also known as a "doing business as" or "DBA" name.

- » Only counties issue FBNS.
- » For an individual, a FBNS is required when the name of the business (dba) does not include the last name (surname) of the owner OR the dba implies additional owners. (Such as "Company" or "Associates").
- » For a corporation or limited partnership, a FBNS is required when the DBA does not match exactly what is registered with Secretary or State.

### » <u>Applications submitted without required FBNS will be returned.</u>

### **Seller's Permit**

| Content                       | Expand All | 0                                            |                                           |                                           | 0           |
|-------------------------------|------------|----------------------------------------------|-------------------------------------------|-------------------------------------------|-------------|
| Getting.Started               | •          | Business Profile                             | TIN/EIN & Business License                | Business Permits                          | Summary     |
| Business Information          | 0          |                                              | a Sallaria narmiti Ifucu da jalance ara   | ide the permit number and attach the Cell | ar's meanit |
| Business Profile              | 0          | oO document.                                 | a seller's permit? Il you do, please prov | nde the permit humber and attach the Self | er s permit |
| Contact Person                | 0          |                                              |                                           |                                           |             |
| Addresses                     | 0          | Does Licensed Midwife Provider               | have a Seller's permit?                   | O Yes @ No                                |             |
| Place of Business             | 0          |                                              |                                           |                                           |             |
| (1) Insurance                 | 0          |                                              |                                           |                                           | 88          |
| Practice Information          | 0          | Please include all local business<br>permits | ☑ N/A                                     |                                           |             |
| 🙀 Disclosure Information      | 0          | Please explain                               | No permits required.                      | 88                                        |             |
| Rendering Provider Affiliatio | ns O       |                                              |                                           |                                           |             |

Indicate if your entity has any applicable permits and attach them here.

### **Contact Person**

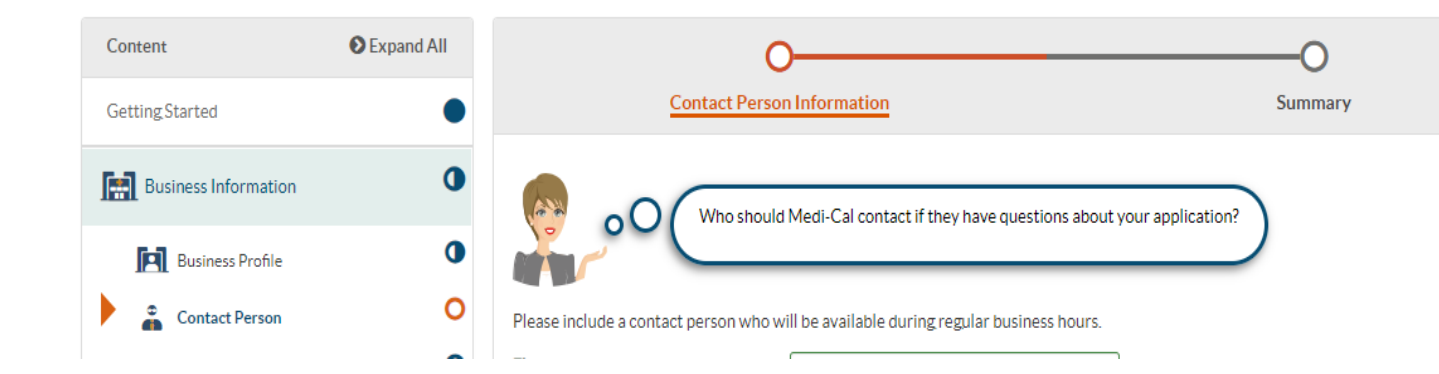

»Please provide accurate contact information if questions about your application should arise.

The contact person should be available during regular business hours.

### **Business Profile**

| Content O                              | Expand All | 0                        | O                                                                                   | O                     |
|----------------------------------------|------------|--------------------------|-------------------------------------------------------------------------------------|-----------------------|
| Getting Started                        | •          | Service Address          | Pay-to Address                                                                      | Mailing Ac            |
| Business Information                   | •          | This is the a A PO Box m | ddress that <b>will be published on public</b><br>hay not be used for this address. | provider directories. |
| Contact Person                         | •          | View Address             |                                                                                     |                       |
| Addresses                              | •          | Street                   | Address Line 1                                                                      |                       |
| Practice Information                   | 0          |                          | Required value                                                                      |                       |
| Disclosure Information                 | 0          | Ste. / Apt. #            | Suite/Apt                                                                           |                       |
|                                        |            | City                     | <select a="" city=""></select>                                                      | ~                     |
| Rendering Provider Affiliation         | s U        |                          | Required value                                                                      |                       |
| Claim Payment                          | 0          | State/Province           | California, CA                                                                      | ~                     |
| 🔊 Signature                            | 0          | County                   | <select a="" county=""></select>                                                    | ~                     |
|                                        |            |                          | Required value                                                                      |                       |
| <ul> <li>Submit Application</li> </ul> | •          | ZIP Code/Postal Code     | <sup>_</sup>                                                                        | 88                    |
|                                        |            |                          | Required value                                                                      |                       |

» Provide the service address that will appear on the public directory.

This may not be a PO Box, virtual office or mailbox, or any other address that is used for mail delivery only.

### **Pay-To Address**

| Content O Expand A                     |                      | 0                                          |                    |
|----------------------------------------|----------------------|--------------------------------------------|--------------------|
| Getting Started                        | Service Addre        | Pay-to Address                             | Mai                |
| Business Information                   | • 🔊 📀                | Please let me know the address where you v | want to receive pa |
| Business Profile                       | •                    |                                            |                    |
| Contact Person                         | Same as service ad   | ldress.                                    |                    |
| Addresses                              | View Address         |                                            |                    |
| -                                      | Street               | Address Line 1                             |                    |
| Practice Information                   | •                    | Required value                             |                    |
| Tisclosure Information                 | O Ste. / Apt. #      | Suite/Apt                                  |                    |
| Rendering Provider Affiliations        | City                 | City                                       |                    |
|                                        |                      | Required value                             |                    |
| Claim Payment                          | O<br>State/Province  | <select a="" state=""></select>            | ~                  |
| 📌 Signature                            | 0                    | Required value                             |                    |
|                                        | County               | <select a="" county=""></select>           | ~                  |
| <ul> <li>Submit Application</li> </ul> | •                    | Required value                             |                    |
|                                        | ZIP Code/Postal Code |                                            |                    |
|                                        |                      | Required value                             |                    |
|                                        |                      |                                            |                    |

»Provide a pay-to address where you want to receive payments.

»You may also select, "Same as service address" to populate information from your prior entry.

## **Mailing Address**

| Content                                | Expand All | •                        | •                                |
|----------------------------------------|------------|--------------------------|----------------------------------|
| GettingStarted                         | •          | Service Address          | Pay-to Address                   |
| Business Information                   | •          | Last step                | ! Add a mailing address where yo |
| Business Profile                       | •          |                          |                                  |
| Contact Person                         | •          | Same as service address. |                                  |
| Addresses                              | 0          | Same as pay to address.  |                                  |
| Practice Information                   | 0          | ♥ <u>View Address</u>    |                                  |
| Disclosure Information                 | 0          | Street                   | Address Line 1 Required value    |
| Rendering Provider Affiliatio          | ons O      | Ste. / Apt. #            | Suite/Apt                        |
| Claim Payment                          | 0          | City                     | City                             |
|                                        | -          |                          | Required value                   |
| 🥕 Signature                            | 0          | State/Province           | <select a="" state=""></select>  |
| <ul> <li>Submit Application</li> </ul> | 0          |                          | Required value                   |
|                                        |            | County                   | <select a="" county=""></select> |
|                                        |            |                          | Required value                   |
|                                        |            | ZIP Code/Postal Code     |                                  |
|                                        |            |                          | Required value                   |

- » Provide the mailing address where you want Medi-Cal to send official correspondence.
- This can be the same as your service address or the pay-to address.

### NPI/Taxonomy

| Content                                  | Expand All |                              | 0—                |                                           |                          | -0      |          |
|------------------------------------------|------------|------------------------------|-------------------|-------------------------------------------|--------------------------|---------|----------|
| GettingStarted                           | ٠          |                              | NPI/Taxonomy      | <u> </u>                                  |                          | Summary |          |
| Business Information                     | 0          |                              | et's check the NP | I <b>number</b> you provided when you cr  | reated your application. |         |          |
| Practice Information                     | •          | 00                           | hen enter your ta | xonomies. You need to <u>identify</u> you | r primary taxonomy code. |         |          |
| Prof. Licenses, Certificates<br>Services | s&Lab O    | National Provider Identifier | (NPI) 12374945    | 96                                        |                          |         |          |
| NPI/Taxonomy                             | 0          | Associated NPI Taxonomy C    | Codes             |                                           |                          |         |          |
| State Contraction                        | 0          |                              |                   |                                           |                          |         | ◆ Add    |
| Rendering Provider Affiliatio            | ns O       | Descri                       | ption             | Taxonomy Code                             | Туре                     | Acti    | ons      |
| Claim Payment                            | 0          | Midw                         | ife               | 176B00000X                                | Primary                  | 1       | 88       |
| 🥕 Signature                              | 0          | ▲ Provious                   |                   |                                           |                          |         | Continue |
| Submit Application                       | 0          | Previous                     |                   |                                           |                          |         |          |

- » The taxonomy code associated with your NPI will pre-populate.
- » However, you can add or remove any taxonomy codes that should be associated with your NPI.
- » To find your taxonomy code, please visit the <u>NPPES NPI Registry</u>.

### **Program Participation**

| Content O Exp                          | AII •                                                                                                    |                  |
|----------------------------------------|----------------------------------------------------------------------------------------------------|------------------|
| GettingStarted                         | Medicaid/Medicare Participation     Summary                                                                                                    |                  |
| Business Information                   | It's time to review the information you provided in the Program Participation sub-form. Once you are                                                                   |                  |
| Practice Information                   | satisfied with the information, please click the Continue button.                                                                                                    | )                |
| Nisclosure Information                 | •                                                                                                    |                  |
| Program Participation                  |                                                                                                    | Continue 🔶       |
| Adverse Actions                        | ●  I Summary: Program Participation                                                                                                    |                  |
| Fines/Debts (Gov.)                     | •                                                                                                    |                  |
| Subcontractors                         | <ul> <li>Medicaid/Medicare Participation</li> </ul>                                                                                                    | 🖋 Edit           |
| Ownership/Control Interest             | •                                                                                                    |                  |
| Ø Significant Transactions             | List the name and address of all health care providers, participating or not participating in Medi-Cal, in which Licensed Midwife P     ownership or control interest. | rovider also has |
| Rendering Provider Affiliations        | List all that apply or select Not Applicable if this does not apply to you.  Not Applicable                                                                            |                  |
| Claim Payment                          | O                                                                                                    |                  |
| 💉 Signature                            | O Do you, Licensed Midwife Provider, currently participate or have you ever participated as a provider in the Medi-Cal program or States' Medicaid program?            | in another       |
| <ul> <li>Submit Application</li> </ul> | O Yes O No                                                                                                    |                  |
|                                        |                                                                                                    |                  |
|                                        | ← Previous                                                                                                    | Continue -       |

The Disclosure Section is where you will report all federally required information about the entity.

### **Adverse Actions**

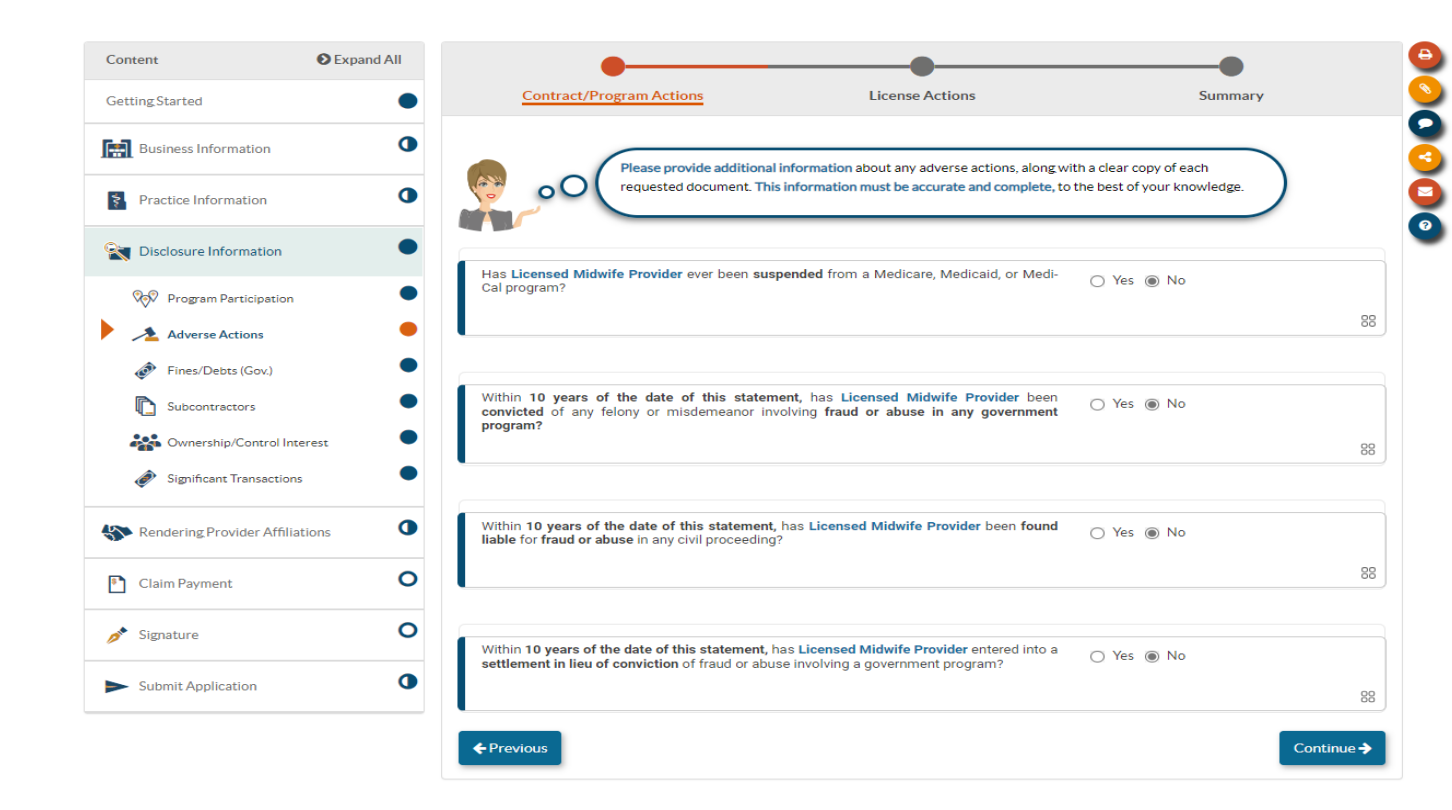

»Report any adverse actions, along with clear copies of each requested document.

To the best of your knowledge, please provide accurate and complete information.

### **Disciplinary Actions**

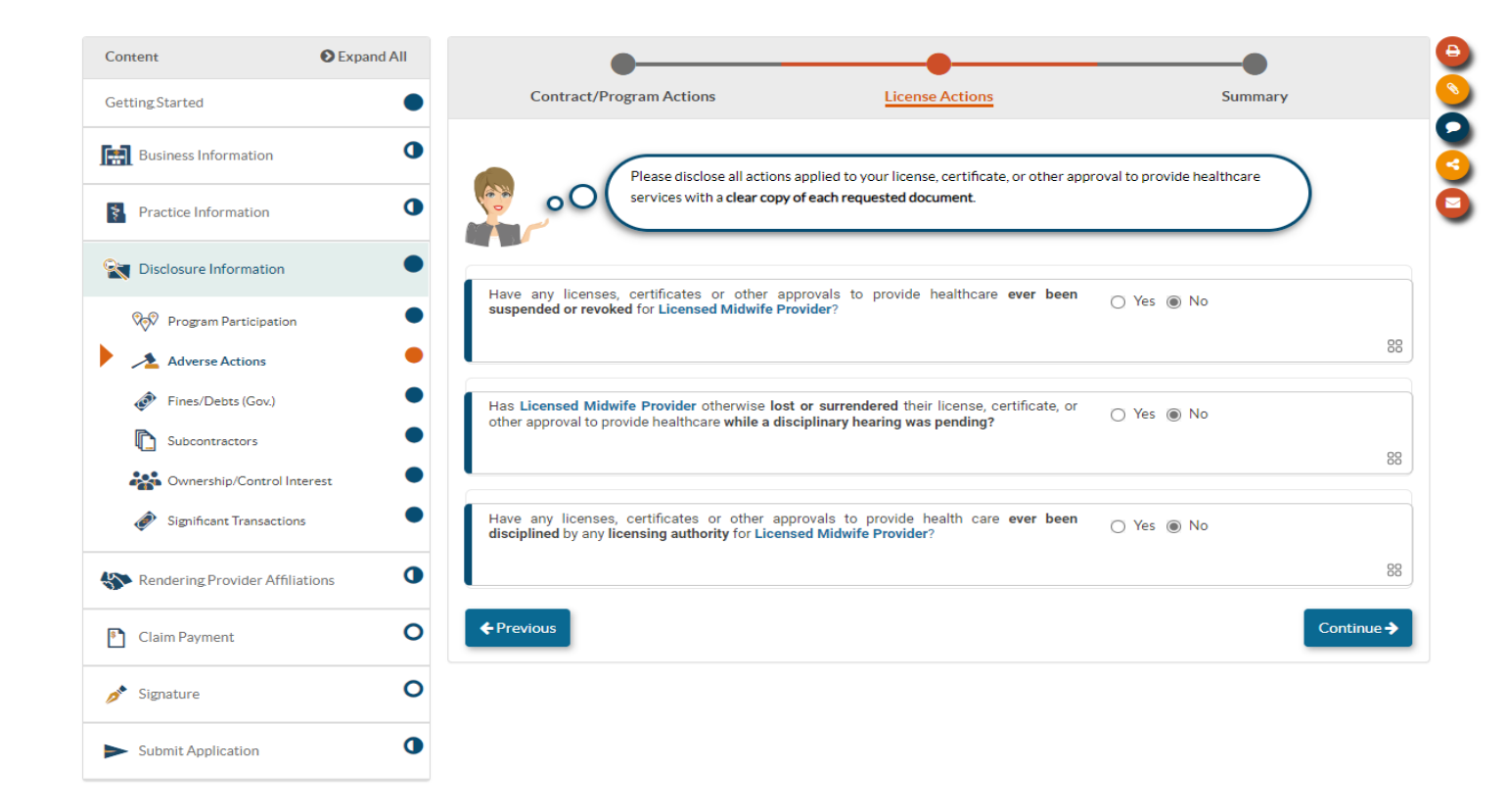

»Here you will disclose all disciplinary actions related to your licenses or certificates.

### **Fines/Debts**

» Disclose any fines or debts associated with your organization relating to any federal or state healthcare programs, including Medi-Cal and Medicare.

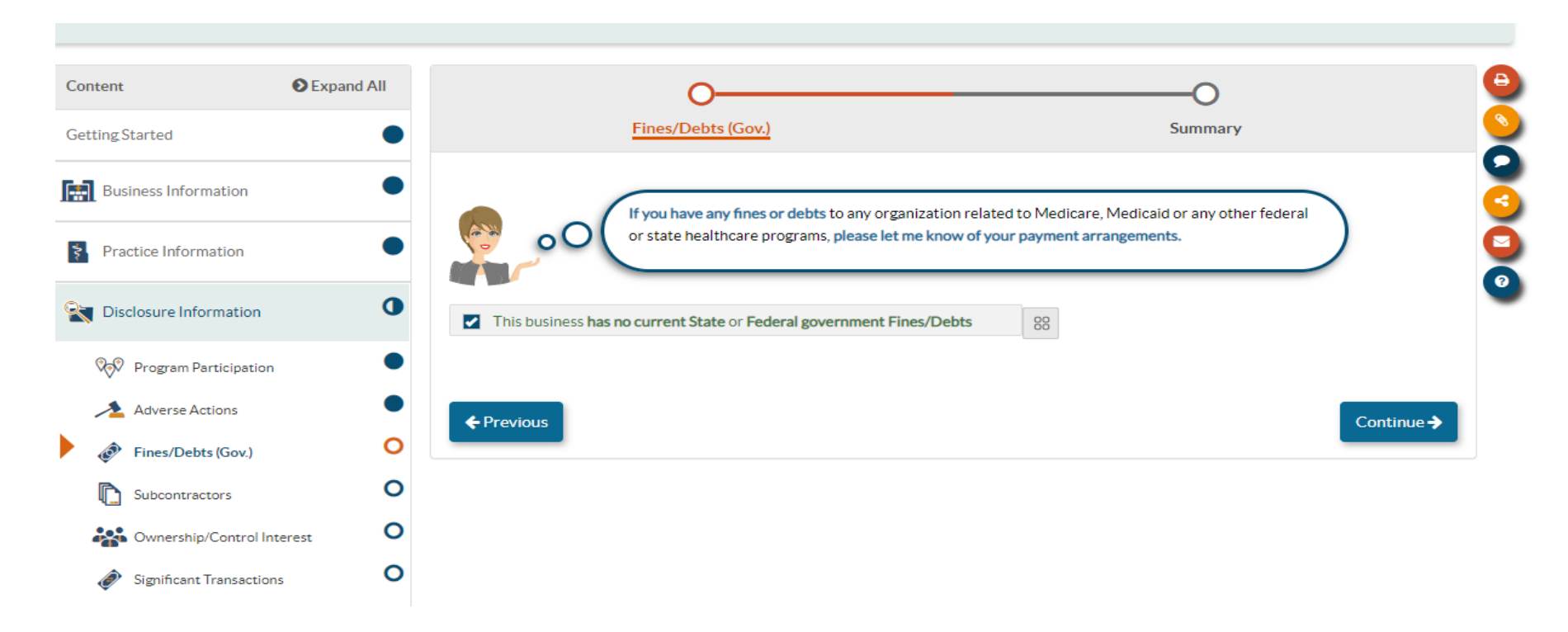

### **Subcontractors**

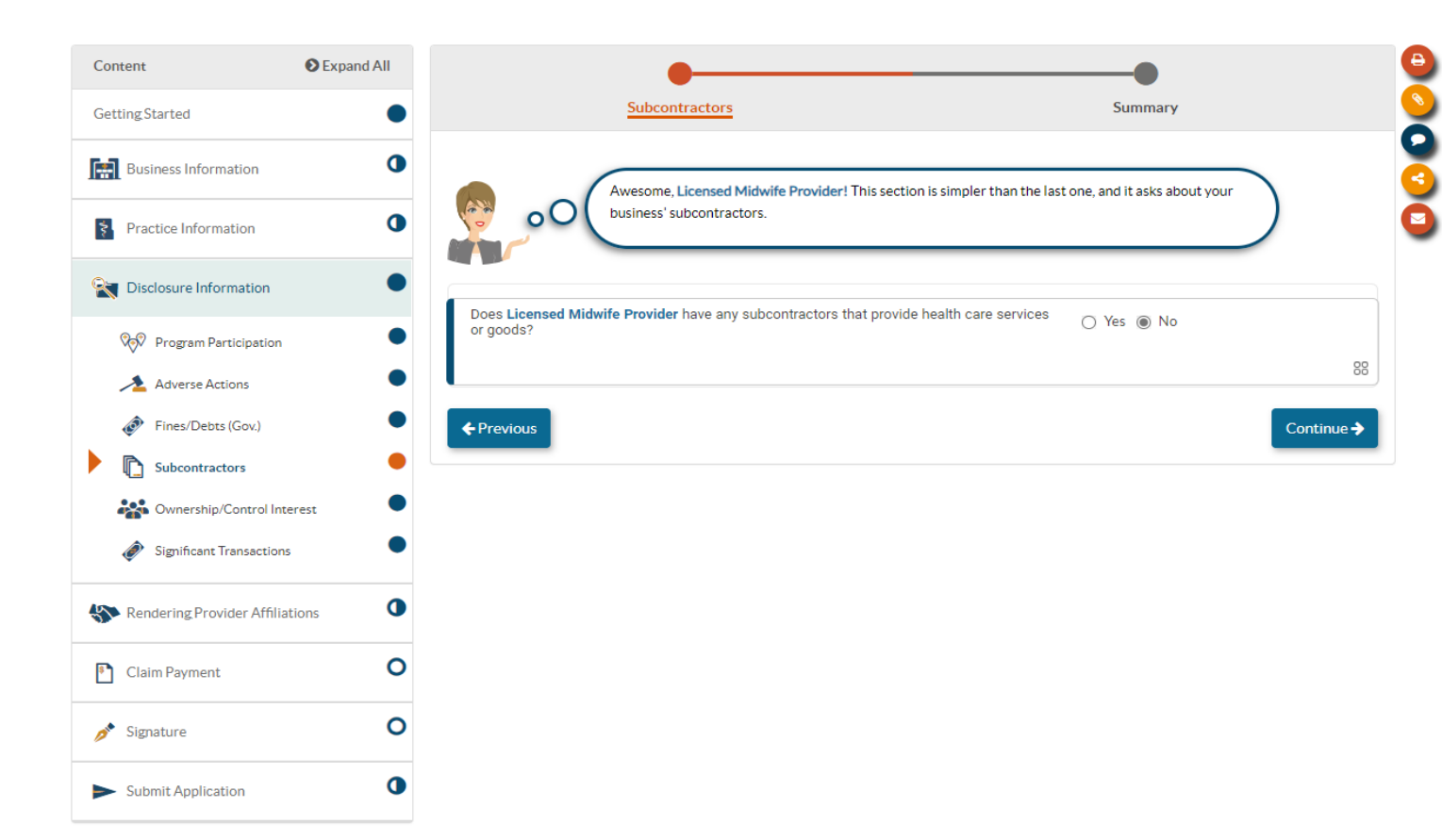

»List any subcontractors associated with your business.

### **Disclosure Section**

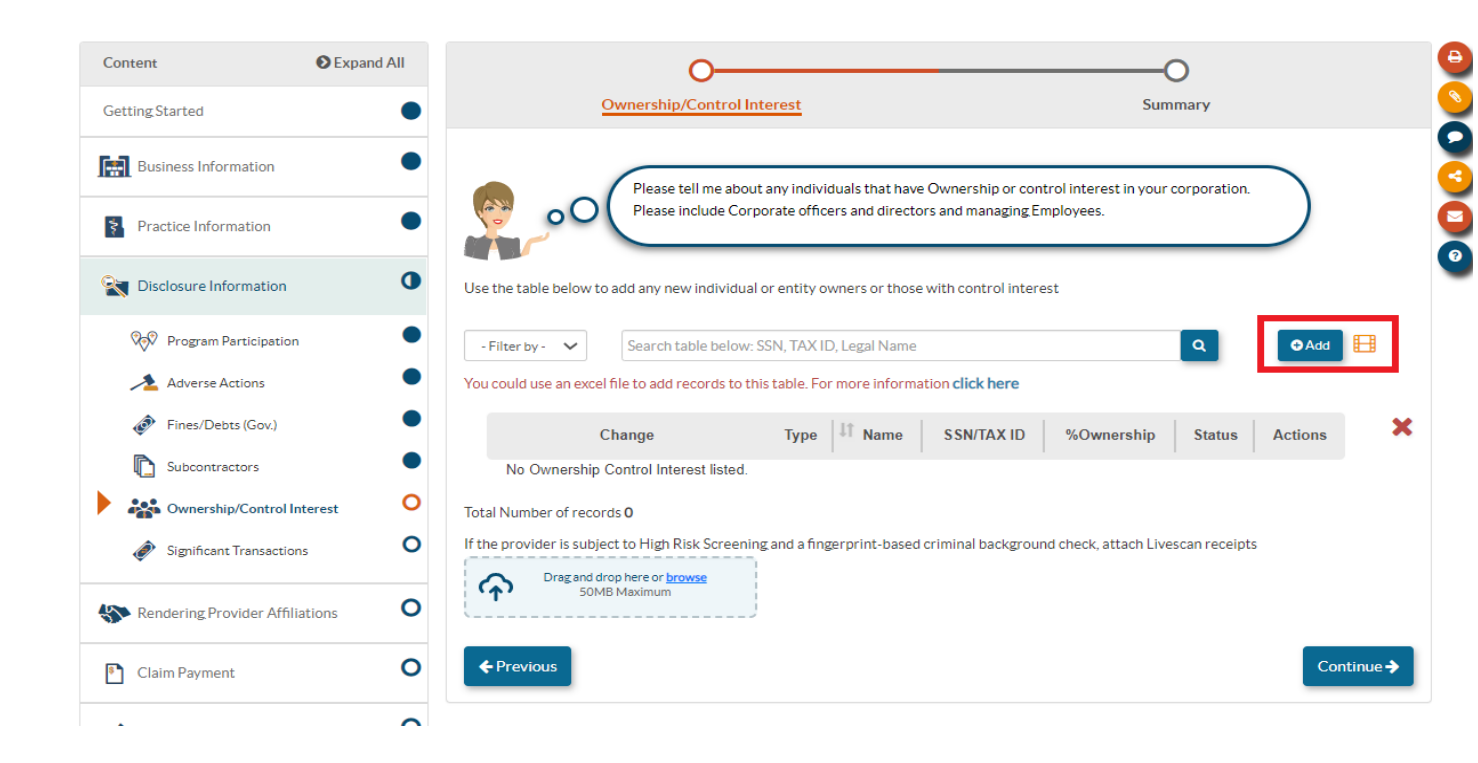

»Here you will report all individuals or entities with 5% or more ownership or control interest in the applicant.

»A sub-form will open to report required information about each individual or entity reported.

### **Ownership and Control Interest**

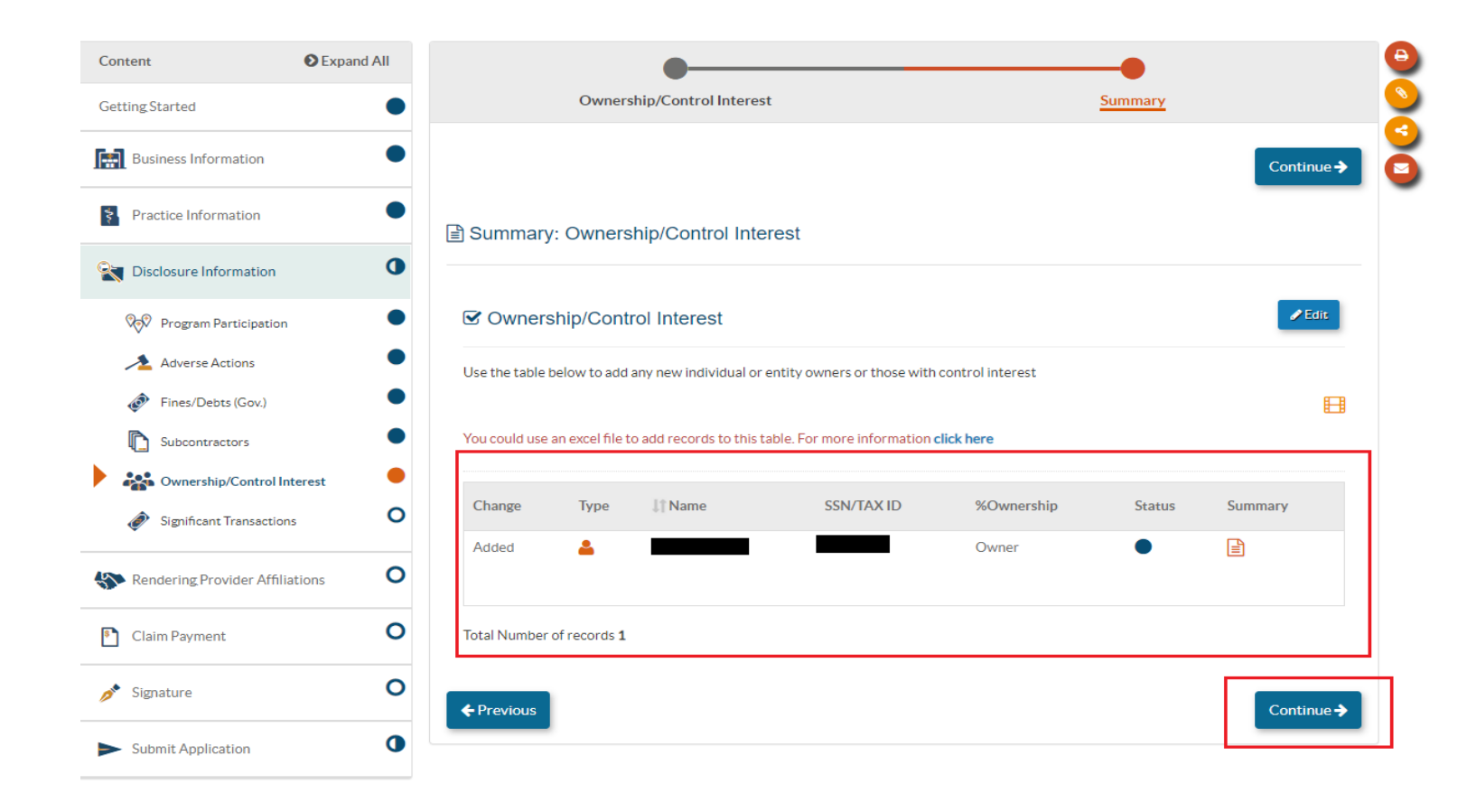

»Once successfully added, the individuals and/or entities will appear in the Ownership and Control Interest table.

### **Significant Transactions**

| Content                       | Expand All | •                                                                                                    |            |            |
|-------------------------------|------------|----------------------------------------------------------------------------------------------------|------------|------------|
| GettingStarted                | •          | Significant Transactions                                                                                                    | Summary    |            |
| Business Information          | 0          | Please carefully read this question and answer accordingly.                                                                                                    |            |            |
| Practice Information          | 0          |                                                                                                    |            | 9          |
| <b>Disclosure Information</b> | •          | Has Licensed Midwife Provider had any significant business transactions with any<br>subcontractor during the 5-year period immediately preceding the date of this application?                                                                                                    | 🔿 Yes 💿 No |            |
| 💖 Program Participation       | •          |                                                                                                    |            | 88         |
| Adverse Actions               | •          |                                                                                                    |            |            |
| Fines/Debts (Gov.)            | •          | Has Licensed Midwife Provider had any significant business transactions with<br>subcontractors involving health care services, goods, supplies or merchandise related to<br>the provision of corrispond to Modi Coll beneficiary that total merchanding the<br>services of the services of the servi | 🔿 Yes 🖲 No |            |
| Subcontractors                | •          | 12-month period immediately preceding the date of the application?                                                                                                    |            |            |
| ownership/Control Inte        | erest      | I                                                                                                    |            | 88         |
| Ø Significant Transactions    | •          | ← Previous                                                                                                    |            | Continue 🗲 |
| Rendering Provider Affiliat   | ions O     |                                                                                                    |            |            |
| Claim Payment                 | 0          |                                                                                                    |            |            |
| 🥕 Signature                   | 0          |                                                                                                    |            |            |
| Submit Application            | 0          |                                                                                                    |            |            |

»Once you have completed the Significant Transactions portion, the Disclosure section is complete.

### **Rendering Providers**

| Package Type                        |                                                                                                    |
|-------------------------------------|----------------------------------------------------------------------------------------------------|
| Content © Expand<br>Getting Started | In Tam the Owner of Control and in approved, my account, will be created under Identification (NPI) Identification (NPI) The NPI you entered is not enrolled in Medi-Cal. Would you like to start a new application for this rendering provider. |
| Practice Information                | Yes ○ No     The New Rendering     Indering Sapplication is for                                                                                                    |
| Rendering Provider Affiliations     | 0                                                                                                    |
| Claim Payment                       | O Add Rendering Name Provider Type NPI Status Actions X                                                                                                    |
| 🖋 Signature                         | O No affiliations listed                                                                                                    |
| Submit Application                  | Continue ->                                                                                                    |

»Here you will click, "Add Rendering" and provide the Type-1 NPI of the owner.

# **Rendering Provider Application**

- » If the rendering provider is already enrolled in Medi-Cal, PAVE will generate a Rendering Affiliation Form to add the enrolled individual with their business.
- » If the rendering provider is not enrolled in Medi-Cal, PAVE will generate a rendering provider application.
- » This application must be completed in addition to the IBP application.
- » For more information, please review the Licensed Midwife rendering provider application training.

# **Claim Payment**

| ontent                     | Expand All | 0                                               |                                                    | 0                               |    |
|----------------------------|------------|-------------------------------------------------|----------------------------------------------------|---------------------------------|----|
| etting Started             | •          | Payment Information                             | EFT Agreement                                      | Summary                         |    |
| Business Information       | •          | Please select your pre-                         | ferred delivery method for claim navments eithe    | ar physical check or Electronic |    |
| Practice Information       | •          | Fund Transfer (EFT).                            | ren ea activel y meenoa ror claim payments, entite |                                 |    |
| Disclosure Information     | •          | Medi-Cal requires all claim payments to be made | using one of the two options below                 |                                 |    |
| Rendering Provider Affilia | ations O   | Physical Check                                  |                                                    | ۲                               |    |
| Claim Payment              | 0          |                                                 |                                                    |                                 | 88 |
| Claim Payment              | 0          | Electronic Fund Transfer (EFT Direct Depos      | sit)                                               | 0                               |    |
| 📌 Signature                | 0          |                                                 |                                                    |                                 | 88 |
|                            |            |                                                 |                                                    |                                 |    |

»Here you will indicate how you would like to receive payment for claims submitted.

If you choose EFT, you will be required to enter your banking information.

### **Electronic Signature**

| Rendering Provider Affiliations | Summary: Electronic Signature                                                                                                    |
|---------------------------------|----------------------------------------------------------------------------------------------------|
| Claim Payment                   | Declarations                                                                                                    |
| 🖋 Signature                     | Before you can select the Declarations or E-Signature for this application, you must first read the Medi-Cal Provider Agreement by selecting the link Medi-Cal provider Agreement. |
| Electronic Signature            | e R. L. declare that I have legal authorization to                                                                                                    |
| Submit Application              | sign this application for and on behalf of Doula Provider LLC.                                                                                                    |
|                                 | terms of the Medi-Cal Provider Agreement.                                                                                                    |

I have reviewed my application and believe all information and attachments are correct, to the best of my knowledge.

If I, interview, declare under penalty of perjury under the laws of the State of California that the foregoing information and the information on all attachments is true, accurate and complete, to the best of my knowledge and belief, and that I am authorized to sign this application pursuant to Title 22, California Code of Regulations, Section 51000.30.

#### ☑ E-Signature

☑ I. \_\_\_\_\_\_ certify that I intend for my electronic signature on this application to be a legally binding equivalent of my traditional handwritten signature. »Once you have read the Medi-Cal provider agreement and completed the Declarations, you will be able to e-sign and submit the application.

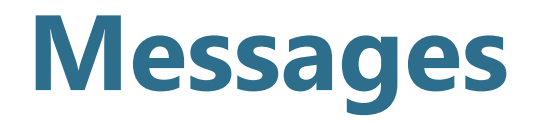

| ubject                                |                                                                         |            |                                  |
|---------------------------------------|-------------------------------------------------------------------------|------------|----------------------------------|
|                                       | Required value                                                          |            | Jours                            |
| Attach Files                          |                                                                         |            |                                  |
| Choose Files N                        | o file chosen                                                           |            |                                  |
|                                       | rop your files here.                                                    |            |                                  |
|                                       |                                                                         |            |                                  |
|                                       |                                                                         |            |                                  |
|                                       |                                                                         |            |                                  |
| BIU                                   | X 0 6 F F F F F F F F F                                                 |            |                                  |
|                                       | 월 월 월 팔 폭 클 클 블 ː 프 · 블 · 프 클<br>Formats + Font Family + Font Sizes + ☺ |            | ure your Social                  |
| B I ⊻<br>A • A •                      | K D D E F F I I I I I I I I I I I I I I I I I                           |            | ure your Social<br>a Information |
| B <i>I</i> ⊻<br><u>A</u> • <u>A</u> • | K D D F F F F F F F F F F F F F F F F F                                 |            | ure your Social<br>E Information |
| B <i>I</i> ∪<br><u>A</u> • <u>A</u> • | X D 0 F F F E E E F<br>Formats ▼ Font Family ▼ Font Sizes ▼ ⊕           |            | ure your Social<br>a information |
| B <i>I</i> ⊻<br><u>A</u> • <u>A</u> • | X D 0 F F F E E E F<br>Formats ▼ Font Family ▼ Font Sizes ▼ ©           |            | ure your Social<br>e Information |
| B <i>I</i> ⊻<br><u>A</u> • <u>A</u> • | X D 0 F F F E E F X E F E E F<br>Formats ▼ Font Family ▼ Font Sizes ▼ © | Words: 0_d | ure your Social<br>e Information |
| B I U<br>A · A ·                      | 发 ① ② デ 王 王 ■ 王 · 王 · 王 · 王 · 王 · 王 · 王 · 王 · 王                         | Words: 0_d | ure your Social<br>a Information |

» If you have questions related to enrollment or application requirements, you may submit messages before, during and after the application process by selecting, "New Message."

### **The Enrollment Process**

- » Complete your application in the PAVE portal.
- » DHCS reviews in order of date received.
- » The legal allowance for the initial review period is 180 days, but DHCS strives to complete initial reviews in a timely manner.

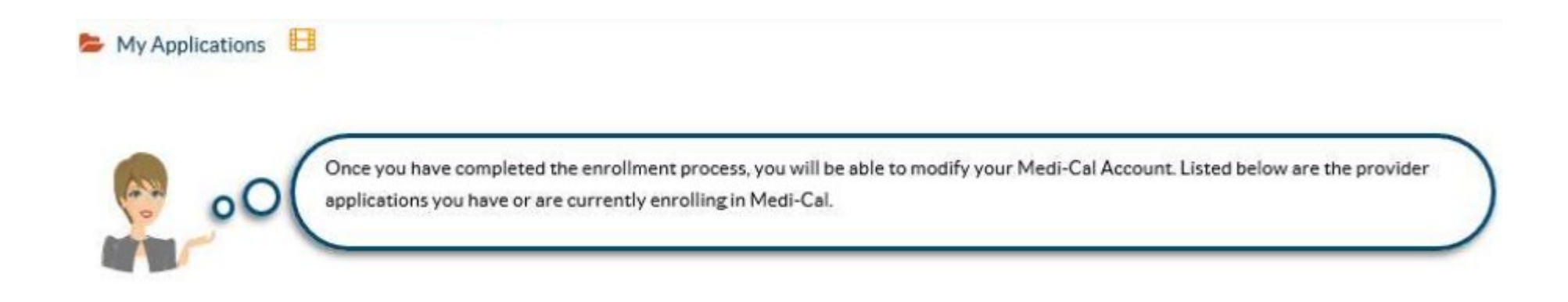

### **Incomplete Applications**

» If your application is incomplete, PED will return it to you for corrections.

- » You will be notified via email to log into the PAVE system to fix the noted deficiencies in your application.
- » Please ensure your information is accurate, complete and current.
- » Questions related to your application can be submitted by selecting the, "New Message" tab.
- » Resubmit your application to PED within 60 days.

### **Common Denial Reasons**

### Wrong NPI Type or Number

- »Provider has formed a corporation, but submits application with Type 1 NPI.
- »Provider is a sole proprietor and submits application with Type 2 NPI.

### **Failure to Fix All Deficiencies**

- »Expired supporting documents.
- »Not providing required documentation.
- »Application is not signed by an authorized person.

### **Status Notification**

- » If your application is approved, you will be notified via email to log into the PAVE system to receive your Approval Letter.
- » If your application is denied, you will be notified via email to log into the PAVE system to receive your Denial Letter with Appeal Rights.
- » For additional help in PAVE, click on the link below to take you to the PAVE homepage where you can access Provider Training videos and other <u>PAVE Training Slides</u>.

### **Additional Resources**

- For technical assistance with the PAVE system, please direct questions to the PAVE Help Desk at (866) 252-1949.
- For Medi-Cal enrollment questions, you can send an email inquiry by following this link <u>Provider Enrollment Division (PED)</u> (ca.gov) and click on "Inquiry Form."
- » Or, you may contact us at (916) 323-1945.
- For additional help in PAVE, click on the link below to take you to the PAVE homepage where you can access <u>Provider Training</u> <u>videos</u> and other tutorials.

### **Thank You!**

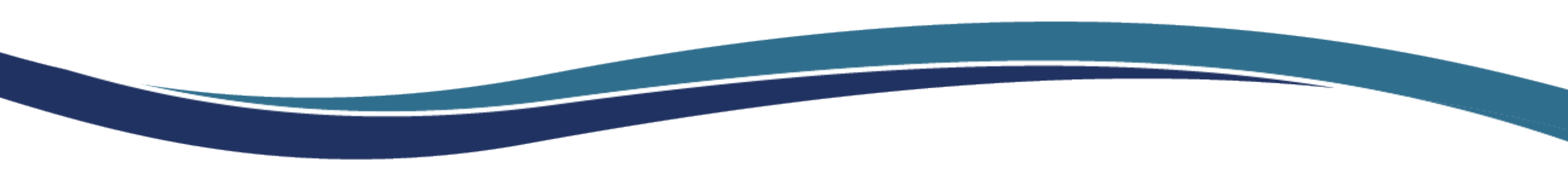